## **Importing Patient Data**

Now that a patient has been uploaded from DICOM to thinknode ISS and an RKS entry created, the Planning App should recognize that a new patient is available to import into a Planning patient.

1/4

- 1. Open the Astroid Launcher and login (If you have already logged into Astroid start at step 6)
- 2. Select your realm

2025/07/26 19:29

- 3. A list of available apps will be listed on the right, select Planning from this
- 4. If you see an Install button click it and wait for the version to install. You will know it is installed when you see a LAUNCH button
- 5. Click the LAUNCH button. The version of planning that is installed in your realm will now open
- 6. Click on the Imports

| ▼                                  |     |   |  |  |  |
|------------------------------------|-----|---|--|--|--|
| ► Patient Search                   |     |   |  |  |  |
| Search for patients in the system. |     |   |  |  |  |
| ▼ Imports                          |     |   |  |  |  |
| Search                             |     |   |  |  |  |
| MRN:                               |     |   |  |  |  |
| Name:                              |     |   |  |  |  |
| Gender:                            | Any | • |  |  |  |
| Show Archived Files                |     |   |  |  |  |

7. Select the CT image set from the list of available files for import

| ₩                                  |              |        |      |              |                     |   |
|------------------------------------|--------------|--------|------|--------------|---------------------|---|
| ► Patient Search                   | Modality     | MRN    | Name | Upload By    | Upload Date         | + |
| Search for patients in the system. |              |        |      |              |                     |   |
| * Imports                          | CT Image Set | 111114 |      | Keill Mobile | 2017-01-05 12:14:54 |   |
| Search                             |              |        |      |              |                     |   |
| MRN:                               |              |        |      |              |                     |   |
| Name:                              |              |        |      |              |                     |   |
| Gender: Any                        |              |        |      |              |                     |   |

8. Ensure that the MR is correct

decimal App Documentation - http://apps.dotdecimal.com/

1. If MR needs to be changed you may edit it by choosing the Edit button to the left

| <b>DICOM Info</b> | I Information       |  |
|-------------------|---------------------|--|
| Patient Name:     | SBRT PROSTATE       |  |
| MRN:              | 111114 Edit         |  |
| Modality:         | CT Image Set        |  |
| Acquired Date:    | 2016-06-09          |  |
| CT Slices:        | 429                 |  |
| Upload Date:      | 2017-01-05 12:14:54 |  |
| Upload By:        | Keitt Mobile        |  |
| Archived:         | No Archive          |  |

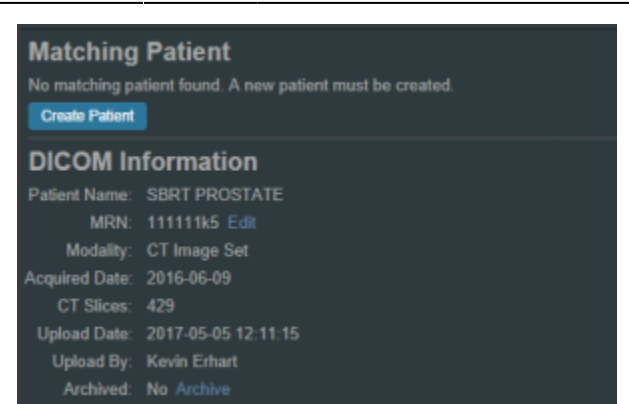

- 10. In the control pane on the left hand side, the image snapshot will be automatically selected based on the structure set DICOM UID information.
- 11. Fill in the Patient Intent information and select the appropriate HU to RSP curve (as shown below)

| Intent Data                                     |                                                 |                       |  |  |
|-------------------------------------------------|-------------------------------------------------|-----------------------|--|--|
| Type *:                                         | Curative 🔻                                      |                       |  |  |
| Label:                                          | intent_curative_2017Jan4                        |                       |  |  |
| Treatment Site *:                               | Prostate_Protocol                               |                       |  |  |
| Narrative:                                      |                                                 |                       |  |  |
|                                                 |                                                 |                       |  |  |
| Protocol                                        | 123456                                          | New Protocol          |  |  |
| Body System *:                                  | Mala Deproductio                                |                       |  |  |
| Body System *.                                  | wale Reproductive System                        |                       |  |  |
| Body Part *:                                    | Prostate                                        | •                     |  |  |
| DCD-10 COUC.                                    | 0100422                                         |                       |  |  |
| HI to DSD Cupue*                                | Scannert: 120 M                                 | /n: EOV (0, 1000)     |  |  |
|                                                 | Scalliert, 120 K                                | (p, 1 O V [0, 1000]   |  |  |
| Import Structure                                | Set                                             |                       |  |  |
| Structure Set:                                  | Date: 2016-06-09                                | , · · · ·             |  |  |
| <ul> <li>Import Structu</li> </ul>              | ires                                            |                       |  |  |
| Treatment Site:                                 | Prostate_Protocol                               |                       |  |  |
| Patient Structure:                              | Skin                                            |                       |  |  |
| Variant Label:                                  | variant_1_2017Ja                                | 304                   |  |  |
| Bladder neck                                    | k (custom)                                      |                       |  |  |
| <ul> <li>X Testes (cust</li> </ul>              | <ul> <li>X Testes (custom)</li> </ul>           |                       |  |  |
| <ul> <li>2cm (custom)</li> </ul>                |                                                 |                       |  |  |
| Skin (matched)                                  | ed)                                             |                       |  |  |
| <ul> <li>x penile bulb (</li> </ul>             | <ul> <li>x penile bulb (custom)</li> </ul>      |                       |  |  |
| <ul> <li>× Neurovascul</li> </ul>               | <ul> <li>X Neurovascular Bu (custom)</li> </ul> |                       |  |  |
| <ul> <li>× Prostate (ma</li> </ul>              | itched)                                         |                       |  |  |
| PTV (custom)                                    | <ul> <li>PTV (custom)</li> </ul>                |                       |  |  |
| <ul> <li>X Seminal Vesicles (custom)</li> </ul> |                                                 |                       |  |  |
| <ul> <li>× Bladder (mail</li> </ul>             | <ul> <li>Bladder (matched)</li> </ul>           |                       |  |  |
| <ul> <li>× Rectum (mail</li> </ul>              | tched)                                          |                       |  |  |
| ► × Urethra (cus                                | tom)                                            |                       |  |  |
| Bowel (custo                                    | om)                                             |                       |  |  |
| ► × Left Femoral                                | I Hea (custom)                                  |                       |  |  |
| <ul> <li>Right Femoral He (custom)</li> </ul>   |                                                 |                       |  |  |
| Archive DICOM on import                         |                                                 |                       |  |  |
| O                                               |                                                 | Create Patient Cancel |  |  |

12. You will see a list of the imported structures. Here you may choose whether or not to import each structure by checking or unchecking the box beside each structure name.

- 13. You also have the ability to assign or edit any structures that are shown as *custom*, which indicates the name did not exactly match a directive structure from the treatment site template list you specified during patient creation.
  - 1. Matched, Assigned, and Custom structures are designated with corresponding tags at the end of the structure name in the structure list.
  - 2. Assigning a custom structure to a defined directive structure will result in the imported structure inheriting all the predefined structure properties (e.g. name, type, color)
  - 3. For all custom structures the type is by default set to "Other" unless it contains the letters "TV" (as in PTV or CTV), in which case it is assigned the type of "Target"; this may be changed here if needed
- 14. Click the "Create Patient" button to create the patient and import the CT Images and Structures into it.
- 15. The patient is now created and all available data has been imported, so it is time to proceed with entering the prescription information
- 16. Click on the *Back to Import* button

From: http://apps.dotdecimal.com/ - decimal App Documentation

Permanent link:

http://apps.dotdecimal.com/doku.php?id=planning:userguide:tutorials:importing&rev=1484084958

Last update: 2021/07/29 18:24

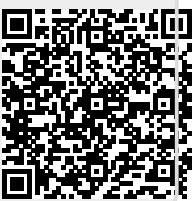